DYNAMIC ENGINEERING

150 DuBois St. Suite C Santa Cruz CA 95060 831-457-8891 **Fax** 831-457-4793 <u>http://www.dyneng.com</u> <u>sales@dyneng.com</u> Est. 1988

Software User's Guide (Linux)

# **PMC-BISERIAL-III HW2**

32 channel Bi-directional Manchester, SDLC and Asynchronous Interface PMC Module

#### PMC-BiSerial-III HW2

Bi-Directional Serial Data Interface PMC Module

Dynamic Engineering 150 DuBois St Suite C Santa Cruz, CA 95060 831-457-8891 831-457-4793 FAX

©2014 by Dynamic Engineering. Other trademarks and registered trademarks are owned by their respective manufactures. Revised 5/30/2013 This document contains information of proprietary interest to Dynamic Engineering. It has been supplied in confidence and the recipient, by accepting this material, agrees that the subject matter will not be copied or reproduced, in whole or in part, nor its contents revealed in any manner or to any person except to meet the purpose for which it was delivered.

Dynamic Engineering has made every effort to ensure that this manual is accurate and complete. Still, the company reserves the right to make improvements or changes in the product described in this document at any time and without notice. Furthermore, Dynamic Engineering assumes no liability arising out of the application or use of the device described herein.

The electronic equipment described herein generates, uses, and can radiate radio frequency energy. Operation of this equipment in a residential area is likely to cause radio interference, in which case the user, at his own expense, will be required to take whatever measures may be required to correct the interference.

Dynamic Engineering products are not authorized for use as critical components in life support devices or systems without the express written approval of the president of Dynamic Engineering.

Connection of incompatible hardware is likely to cause serious damage.

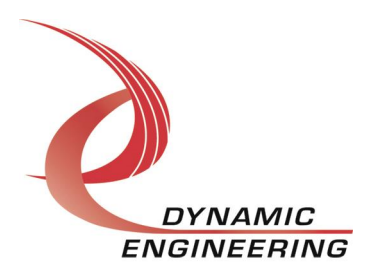

# Table of Contents

| PRODUCT DESCRIPTION                       | 4             |
|-------------------------------------------|---------------|
| Software Description                      | 4             |
| INSTALLATION                              | 4             |
| APPLICATION PROGRAMMING MODEL             | 5             |
| SAMPLE APPLICATION                        | 5             |
| Warranty and Repair                       | 6             |
| Service Policy<br>Out of Warranty Repairs | <b>6</b><br>6 |
| For Service Contact:                      | 6             |
|                                           |               |

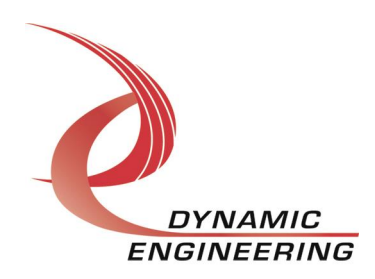

## **Product Description**

The PMC-BiSerial-II HW2 can simultaneously support 8 ports of HW1, and 6 ports of ASYNC/SDLC modes. In addition, a parallel port is supported. The parallel port may utilize any of the 34 I/O channels which are not consumed by the protocol ports.

For a detailed description of the hardware including register definitions, see HW User Manual, PMC-BiSerial-III HW2.

#### **Software Description**

The v2.0.0 PMC-BiSerial-III HW2 driver contained in this release has been validated on an i7 Ubuntu server running version 3.8.0-39 x86\_64 kernel (64 bit). Only SDLC has been validated on this release. Further idles are turned off in this release. Next release will validate all modes of operation as well as providing a config parameter for controlling idle transmission.

The driver implements the standard Linux char device driver. It supports read, write, and custom ioctl file operations. This release supports simultaneous operation of all 3 protocols, namely HW1, ASYNC, and SDLC. In addition, parallel port operation is supported for all unused I/O lines. The lower 32 I/O channels are shared with protocol operation. Channels 34 and 33 are always available for the parallel port.

SDLC and ASYNC ports consist of 2 port groups, 8-10 and 11-13. All ports in a group must be configured to the same protocol mode. This is a hardware requirement enforced by SW during port configuration.

## Installation

- 1) Copy de\_BiSerHw2.c and de\_BiSerHw2.h to your module build directory. Invoke the system make+
- 2) Copy the resulting de\_BiSerHw2.ko module to the target platform.
- 3) Copy the startup script bnm to the target.
- 4) Invoke the script (./bnm), it will the devices required by the HW2 driver and performs an insmod of the module. You may invoke this script from the systems rc.local file as well

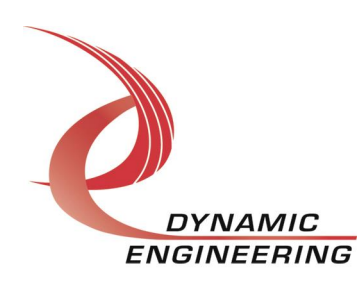

## Application Programming model

After a port is opened, it must be configured for the desired mode of operation via the DE\_CONFIG\_PT ioctl. See de\_BiSerHw2.h for details of the parameters for this ioctl. Both blocking and non-blocking modes of operation are supported. This behavior is set via the standard file flags upon open. In addition, a compile time option allows the user to open the port in non-blocking mode, but reads remain blocking. See parameter DE\_BLOCKING\_RDS at the beginning of the file de\_BiSerH2.h.

## Sample application

A sample application, de\_loApp.c is provided to demonstrate configuration, ioctl invocation, and execution of various modes. The application assumes a Dynamic Engineering Loopback fixture is attached.

- 1) Compile the sample application for your platform, the output executable for this example is dyn\_io. The input file name is de\_loApp.c
  - a. Nominal compilation gcc
    gcc . Wall . o dyn\_io de\_loApp.c
    The app should compile without warnings

Usage is as follows:

dyn\_io h(w1)|a(sync)|s(dlc) 0|1|2|3 (port group) r(eader)| w(riter) frame\_len(in 32 bit words optional)

Note that at least 2 instances of the app must be invoked one as reader, the other as writer. Reader should be invoked first.

The first parameter specifies which port group is exercised. The second parameter specifies the mode for port groups 1 and 2, otherwise it is ignored:

0 = HW1 ports 0-7 (hardwired)

1,2 = ASYNC or SDLC ports (configurable)

3 = Parallel port (DE\_PAR\_PORT)

Each ASYNC port can have 2 channels (0 or 1). SDLC ports have only 1 channel. The application first opens and configures the specified channel group. Upon completion of configuration, a write/read loop is executed continuously until interrupted by <CTRL-C>.

Parallel port operation may be invoked if no other instance of this application are executing, or only I/O channels 34 and 33 are used. I/O channels are shared

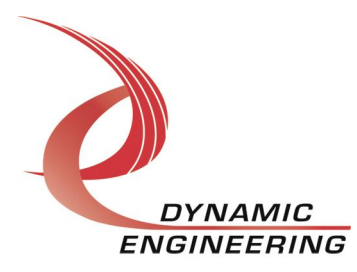

with the protocol ports. If an attempt to configure the parallel port with I/O channels already consumed by protocol ports, the ioctl will fail and return an error.

The application first opens and configures the parallel port, the performs a write, followed by a read operation. The parallel port is then closed, and the application exits.

### Warranty and Repair

Please refer to the warranty page on our website for the current warranty offered and options.

http://www.dyneng.com/warranty.html

### Service Policy

Before returning a product for repair, verify as well as possible that the suspected unit is at fault. Then call the Customer Service Department for a RETURN MATERIAL AUTHORIZATION (RMA) number. Carefully package the unit, in the original shipping carton if this is available, and ship prepaid and insured with the RMA number clearly written on the outside of the package. Include a return address and the telephone number of a technical contact. For out-of-warranty repairs, a purchase order for repair charges must accompany the return. Dynamic Engineering will not be responsible for damages due to improper packaging of returned items. For service on Dynamic Engineering Products not purchased directly from Dynamic Engineering contact your reseller. Products returned to Dynamic Engineering for repair by other than the original customer will be treated as out-of-warranty.

#### **Out of Warranty Repairs**

Out of warranty repairs will be billed on a material and labor basis. The current minimum repair charge is \$150. Customer approval will be obtained before repairing any item if the repair charges will exceed one half of the quantity one list price for that unit. Return transportation and insurance will be billed as part of the repair and is in addition to the minimum charge.

### For Service Contact:

Customer Service Department Dynamic Engineering

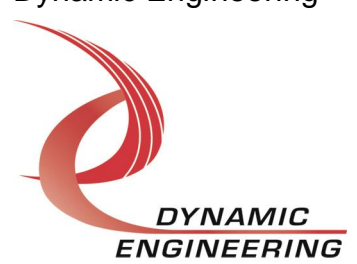

150 DuBois St. Suite C Santa Cruz, CA 95060 831-457-8891 831-457-4793 fax InterNet Address <u>support@dyneng.com</u>

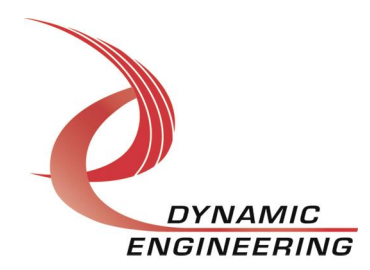